| 概要 | 2007 年 9 月 19 日 Microsoft 社より、Office 2003 Service Pack 3(以下「SP3」とす |
|----|--------------------------------------------------------------------|
|    | る。)が公開されました。                                                       |
|    | Microsoft Update 及び Office Update を実行した場合に、優先度の高い更新プログ             |
|    | ラムとして選択され、パソコンに適用されます。                                             |
|    | 簡易入力システムは、Office 2003 に含まれている Excel を利用しており、この SP3                 |
|    | 適用後の環境で簡易入力システムの動作検証を行ったところ、ログインできない等                              |
|    | の事象を確認しております。                                                      |
|    | 利用者の方は簡易入力システムの SP3 対応が済むまでの間、この手順に従って                             |
|    | パソコンに対し SP3 を適用しないようにお願いいたします。なお、簡易入力システム                          |
|    | が SP3 対応となるまでは、この設定を維持していただくようお願いいたします。                            |

パソコンに SP3 が適用されるケースは、2つありますので、それぞれのケースで SP3 を適用しない手順を 記します。

1. Microsoft Update から更新を適用する場合の SP3 非適用手順

Microsoft Update から更新を行う場合は、2ページへ進んでください。

2. パソコンを使用しているときにバルーンが表示され、更新を適用する場合の SP3 非適用手順 画面右下に時折次のようなバルーン表示がされる場合があります。

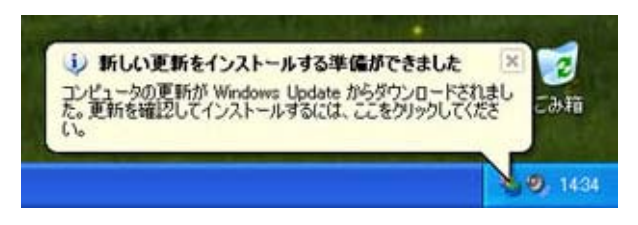

このバルーンにより更新を行う場合は、6ページへ進んでください。

## 注意 SP3 を適用してしまった場合

SP3を適用してしまった場合は、SP3のみをパソコンから削除することはできません。

Office 2003 プログラムをすべて削除した後、Office 2003 のインストール元の CD-ROM からすべての Office 2003 プログラムを再インストールする必要があります。 再インストールした後、必ず SP2(Service Pack 2)を適用してください。SP2 が適用されていないと、簡易入力システムは動作いたしません。

SP2 は Microsoft の以下のサイトからダウンロードできます。

http://www.microsoft.com/downloads/details.aspx?displaylang=ja&FamilyId=57E27A97-2DB6-4654-9DB6-EC7 D5B4DD867

Office 2003 Service Pack が削除できないことについての詳細は、Microsoftの以下のサイトを参照してください。 http://support.microsoft.com/kb/873125/ja

## 1. Microsoft Update から更新を適用する場合の SP3 非適用手順

「スタート」メニューの「すべてのプログラム(P)」から、「Microsoft Update」を選択します。 「Microsoft Update」がない場合は、「Windows Update」を選択しても、同じホームページに接続されます。

| HELPDESK                          |                                          |        |
|-----------------------------------|------------------------------------------|--------|
| AV&-አቃト<br>Internet Explorer      | Microsoft Update                         | ٦      |
| 電子メール<br>Microsoft Office Outlook | 🍓 Windows Update<br>😻 Windows カタログ       |        |
| <b>一</b>                          | ⑦ ブログラムのアクセスと既定の設定                       |        |
| W RADE                            | m Dell Accessories<br>m アクセサリ            | )<br>) |
| クログラムのアクセスと既定の記<br>定              | <ul> <li>         で一ム</li></ul>          | •      |
| MSN Explorer                      | Internet Explorer                        |        |
| Windows Media Player              | MSN Explorer                             |        |
| Windows Messenger                 | Windows Media Player 3 Windows Messenger |        |
| ~                                 | 🔑 リモート アシスタンス                            |        |
| すべてのプログラム( <u>P</u> ) 🌔           | m Microsoft Office 前述 社团法人国民健康保険中央会      | )<br>) |
|                                   | [ ログオフ(L) 🚺 終了オプション(L                    | J)     |
| 🥼 X9-1-                           |                                          |        |

【ようこそ】画面が表示されます。「カスタム」ボタンをクリックします。

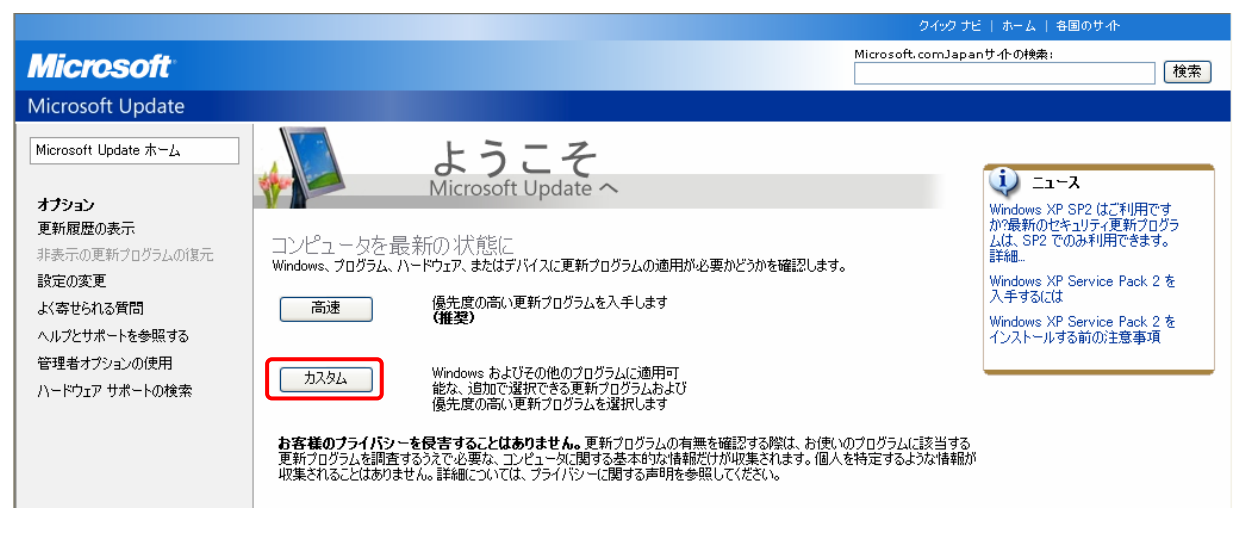

「このコンピュータに該当する最新の更新プログラムを確認しています…」と出ます。確認が終了するまで数分かかります。

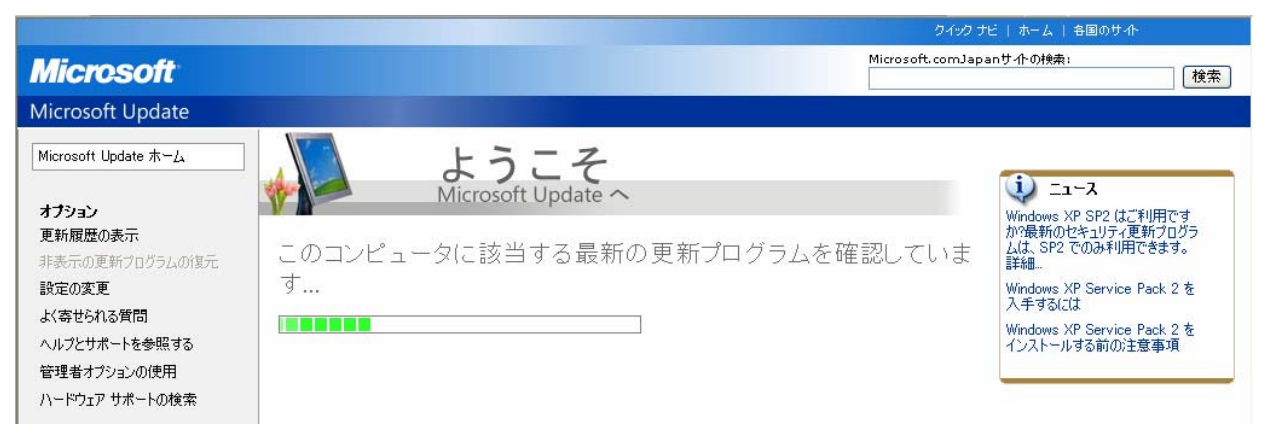

【カスタムインストール】画面が表示されたら、(優先度の高い更新プログラム)欄にある、(Office 2003 Service Pack 3(SP3))のチェック(ア)をはずし、追加表示された説明文の一番下にある(この更新プログラムを非表示にする)にチェック(イ)を入れて、[更新プログラムの確認とインストール](ウ)をクリックします。

|                                                      |                                                                                                    |                                                                                                    |                                                                       | クイック ナビ   ホーム   各国                                              | ወታተኑ                |
|------------------------------------------------------|----------------------------------------------------------------------------------------------------|----------------------------------------------------------------------------------------------------|-----------------------------------------------------------------------|-----------------------------------------------------------------|---------------------|
| Microsoft <sup>®</sup>                               |                                                                                                    |                                                                                                    |                                                                       | Microsoft.comJapanサ 仆の検索:                                       | 検                   |
| Microsoft Update                                     |                                                                                                    |                                                                                                    |                                                                       |                                                                 |                     |
| Microsoft Update ホーム                                 | ^ カス                                                                                                    | タムインス                                                                                                   | トール                                                                   |                                                                 |                     |
| <ul> <li>更新プログラムのインスト<br/>ール (3)</li> </ul>          | 、<br>優先度の高し<br>コンピュータをセキュリティ                                                                                                    | い更新プログラム<br>@脅威やパフォーマンス上の問                                                                              | 、の選択<br>題から保護するため、優先度の高い更                                             | 「新プログラムについてはすべてインストールすることを強                                     | くお勧めします。            |
| <b>種類で選択</b><br>優先度の高い更新プログ<br>ラム (3)                | 更新プログラムの                                                                                                    | 確認とインストール                                                                                               |                                                                       | 合計: 3 更新プログラ                                                    | ЭД , 131.3 MB , 38  |
| 追加選択 (ソフトウェア)                                        | ■ 優先度の高い更                                                                                                    | 「新ブログラム                                                                                                 |                                                                       |                                                                 |                     |
| (12)                                                 | Microsoft Wind                                                                                                    | lows XP                                                                                                 |                                                                       |                                                                 |                     |
| 0                                                    | V                                                                                                    | 悪意のあるソフトウェアの削減                                                                                          | ŵツール - 2007 年 9 月 (KB890                                              | 0830)                                                           |                     |
| 製品で選択                                                | Mcrosoft Offic                                                                                                    | æ 2003                                                                                                  |                                                                       |                                                                 |                     |
| Windows XP (13)                                      | ⊡ Office 200                                                                                                    | 3 Service Pack 3 (SP3)                                                                                  |                                                                       |                                                                 |                     |
| CAPICOM (0)                                          | Utlook 20                                                                                                    | 003 迷惑メール フィルタ更新                                                                                        | fプログラム: КВ936677                                                      |                                                                 |                     |
|                                                      | Office 2003 Service Pack 3<br>ダウンロード サイズ: 119.1 MB<br>Microsoft Office 2003 Servi<br>修正の中には、個別の更新プログ<br>かついます、X町: Service Pa<br>この更新プログラムを非表示:<br>Outgook 2005 進設アール・フィ | (SP3)<br>,31分<br>ce Pack 3 (SP3) には、安<br>ジラムとして既二公開されてい<br>し 3 (SP3) をお使いの場合<br>こする<br>アン更新プロプラム: KB950 | 定性の向上に加え、セキュリティの:<br>るものもあります。この Service P<br>いコ、新機能の追加はありません<br>5677 | 大幅な強化が含まれています。SP3 IC含まれる<br>Yack Iよ、それらを 1 つの更新プログラムにまと<br>。 詳細 |                     |
|                                                      |                                                                                                    |                                                                                                    |                                                                       | クイック ナビ   ホーム   各国のサイト                                          |                     |
| rosoft                                               |                                                                                                    |                                                                                                    |                                                                       | Microsoft.comJapanサ小の検索:                                        | 検索                  |
| soft Update                                          |                                                                                                    |                                                                                                    |                                                                       |                                                                 | -                   |
| ft Update ホーム                                        | カスタノ                                                                                                    | インストー                                                                                                   | ル                                                                     |                                                                 |                     |
| 新プログラムのインスト<br>ル (2)                                 | 優先度の高い更新<br>コンピュー 短れたい 東京                                                                                                    | )<br>プログラムの選<br>ッマーマンス上の問題から保護                                                                          | 択<br>捜するため、優先度の高い更新プログ                                                | ラムについてはすべてインストールすることを強くお勧めし                                     |                     |
| 810                                                  |                                                                                                    |                                                                                                    |                                                                       |                                                                 | ます。                 |
| <b>変択</b><br>の高い更新プログ  ウ                             | ▶ 更新プログラムの確認とイン                                                                                                    | シストール                                                                                                   |                                                                       | 合計: 2 更新プログラム,12                                                | ます。<br>2.2 MB,3分    |
| <b>選択</b><br>D高い更新プログ ウ<br>訳 (ソフトウェア)                | <ul> <li>更新プログラムの確認とれ</li> <li>優先度の高い更新プロ</li> </ul>                                                                                                    | <sub>ジストール</sub><br>グラム                                                                                 |                                                                       | 合計: 2 更新プログラム,12                                                | ます。<br>2.2 MB , 3 分 |
| 確状<br>の高い更新プログ ウ 、 、 、 、 、 、 、 、 、 、 、 、 、 、 、 、 、 、 | <ul> <li>更新プログラムの確認とれ</li> <li>優先度の高い更新プロ</li> <li>Microsoft Windows XI</li> </ul>                                                                                      | ンストール<br>グラム<br>P                                                                                       |                                                                       | 合計: 2 更新プログラム,12                                                | ます。<br>2.2 MB , 3 分 |

手順 で非表示に設定したプログラムが (優先度の高い更新プログラム) 欄から消え、(重要) 欄に非表示された 更新プログラムがある旨がアナウンスされます。今後は、高速インストールおよび、カスタムインストールを行っても、 (Office 2003 Service Pack 3(SP3)) が更新プログラムに表示されることはありません。

|                                                  | クイック ナビ   ホーム   各国のサイト                                                                                                    |    |
|--------------------------------------------------|----------------------------------------------------------------------------------------------------|----|
| Microsoft                                        | Microsoft.comJapanサ小の検索:<br>検知                                                                                                    | R. |
| Microsoft Update                                 |                                                                                                    |    |
| Microsoft Update ホーム                             | カスタム インストール                                                                                                    |    |
| <ul> <li>更新プログラムのインスト<br/>ール (2)</li> </ul>      | 更新プログラムの確認とインストール                                                                                                    |    |
| <b>種類で選択</b><br>優先度の高い更新プログ<br>ラム <sup>(2)</sup> | 更新プログラムのインストール<br>ダウンロード サイズ (合計): 122 MB<br>推定接続速度: 3 分                                                                                                    |    |
| 追加選択(ソフトウェア)<br>(12)<br>追加選択(ハードウェア)<br>(D)      | <ul> <li>重要</li> <li>重要な更新プログラムが非表示に設定されました</li> <li>1 つまたは複数の、優先度の高い更新プログラムが非表示に設定されています。優先度の高い更新プログラムをインストールしないと、コンピュータがリスクにさらされる。</li> <li>能性があります。、今ずべ復元</li> </ul> | l  |
| 製品で選択                                            |                                                                                                    |    |
| Windows XP (13)                                  | 優先度の高い更新ブログラム                                                                                                    |    |
| CAPICOM (0)                                      | Microsoft Windows XP                                                                                                    |    |
| Office 2003 (1)                                  | ✓ ■ Windows 悪意のあるソフトウェアの削除ツール - 2007 年 9 月 (KB890830)                                                                                                    |    |
| SQL Server Feature<br>Pack (0)                   | Microsoft Office 2003                                                                                                    |    |
| Visual Studio 2005 (0)                           | ✓ ● Outlook 2003 迷惑メール フィルタ更新ブログラム: KB936677                                                                                                    |    |
| オプション                                            |                                                                                                    |    |

## 2. パソコンを使用しているときにバルーンが表示され、更新を適用する場合の SP3 非適用手順

お使いのパソコンの設定によっては、画面右下に次のようなバルーン表示がされる場合があります。 その場合は、以下の手順に従っての処理を行ってください。

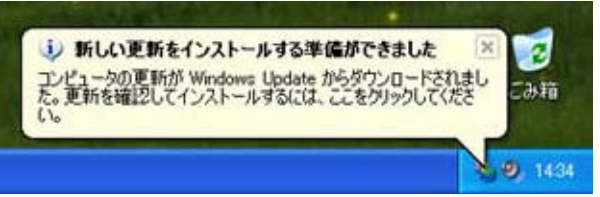

「自動更新」マークをクリックします。

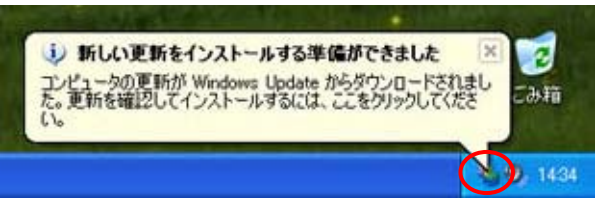

【自動更新】画面が表示されます。(カスタム インストール(詳細)(U))を選択し、「次へ(N)>」ボタンをクリックします。

| 🐉 自動更調    | 新                                                                                                 |     |
|-----------|---------------------------------------------------------------------------------------------------|-----|
| <b>\$</b> | 更新をインストールする方法を指定してください。<br>5 個の更新が見つかりました。                                                        |     |
|           | ○高速インストール (推奨)(E)<br>お使いのコンピュータに適用できる更新をインストールするための簡単な方法です。お使いのコンピュー<br>タを最新のソフトウェアで確実に最新の状態にします。 |     |
|           | ● ガスタム インストール (詳細)(U)<br>主 更新を有効にするには、コンピュータを再起動する必要があります。                                        |     |
|           | 次へ(W)> キャンセ                                                                                       | 216 |

「インストールする更新を選択してください。」と表示されるのでチェックされた更新の中に、「Office 2003 Service Pack 3」がないことを確認します。次に「インストール(<u>l</u>)」をクリックすると、インストールが開始されます。

| ▶ 自動更新                                                                                                    |            |
|----------------------------------------------------------------------------------------------------|------------|
| 「「「」 インストールする更新を選択してください。                                                                                                    |            |
| 更新のタイトル                                                                                                    |            |
| 🔽 Microsoft .NET Framework, Version 2.0 用セキュリティ更新プログラム(KB917283)                                                                                                    | ~          |
| Microsoft .NET Framework, Version 2.0 用セキュリティ更新プログラム(KB922770)                                                                                                    |            |
| Microsoft .NET Framework, Version 2.0 用セキュリティ更新プログラム(KB928365)                                                                                                    |            |
| ✓ Outlook 2003 迷惑メール フィルタ更新プログラム: KB936677                                                                                                    |            |
| 🔽 🔽 Windows 悪意のあるソフトウェアの削除ツール - 2007 年 9 月 (KB890830)                                                                                                    | <b>~</b>   |
| 詳細                                                                                                    |            |
| サイズ: 755 KB                                                                                                    | ^          |
| Microsoft .NET Framework を実行している Windows ベースのシステムを攻撃者が侵害して、利用が制限されている<br>データにアクセスできるセキュリティ問題が発見されました。この更新プログラムをインストールすると、お使いのコンピュータを<br>保護できます。インストール後には、コンピュータの再起動が必要になる場合があります。 |            |
| 次の場所でこの更新の詳細を参照できます。http://go.microsoft.com/fuelink/?LinkId=67181                                                                                                    |            |
| 自動更新の設定を変更する インストールの キャンセ                                                                                                    | <b>J</b> L |